# Participant Guide

## Participant Guide

### Workday in-person training series week 2

#### Log into Workday

- 1. Visit MyUW (my.wisc.edu)
- 2. Enter your NetID and Password
- 3. Duo Authenticate using the Verification Code or Due Mobile passcode
- 4. Once logged into MyUW, find the Workday app and click Launch full app

#### What can I do in Workday vs. My Insurance Benefits?

#### Workday:

- Replaces Human Resource System (HRS)
- View benefits elections
- View benefits costs
- Link to My Insurance Benefits (MIBs)
- Update:
  - Supplemental Retirement Plan (403b)
  - Wisconsin Retirement System (WRS) Additional Contributions

#### My Insurance Benefits:

- Elect or make changes to most benefits
- View benefits elections
- View benefits costs
- Enter and update spouse/dependent information
- View WRS Statement of Benefits

#### View your Payslip

#### Computer:

- 1. Click Menu
- 2. Click Benefits and Pay app
- 3. Click the Pay icon
- 4. Click Payments
- 5. Scroll to All Payslips
- 6. Find the payslip you want to see (listed in the table)
- 7. Click View

#### Mobile app:

- 1. Tap Apps
- 2. Tap Benefits and Pay app
- 3. Tap Benefits and Pay Hub (top of the screen)
- 4. Tap Payments
- 5. Find Pay History

- 6. Tap the payslip you want to print
- 7. Tap Get PDF (bottom of screen)
- 8. Tap **Open PDF** when the PDF loads

Scan to view HR Guides for employees

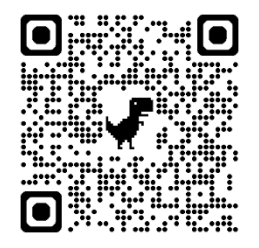

Scan to view translated resources

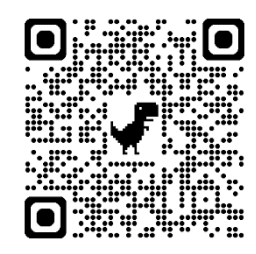